## <u>ขั้นตอนการเพิ่มรูปในบัตรประจำตัว</u>

1. เข้าเว็บไซน์ งานศิลปหัตถกรรมนักเรียน ครั้งที่ 67 สพป.เพชรบูรณ์ เขต 3 (http://north67.sillapa.net/sp-pnb3)

2. เข้าสู่ระบบได้ที่เมนูขวามือ "เข้าสู่ระบบ" โดยใช้ Username และ Password ที่ได้รับจากศูนย์ประสานงานของท่าน

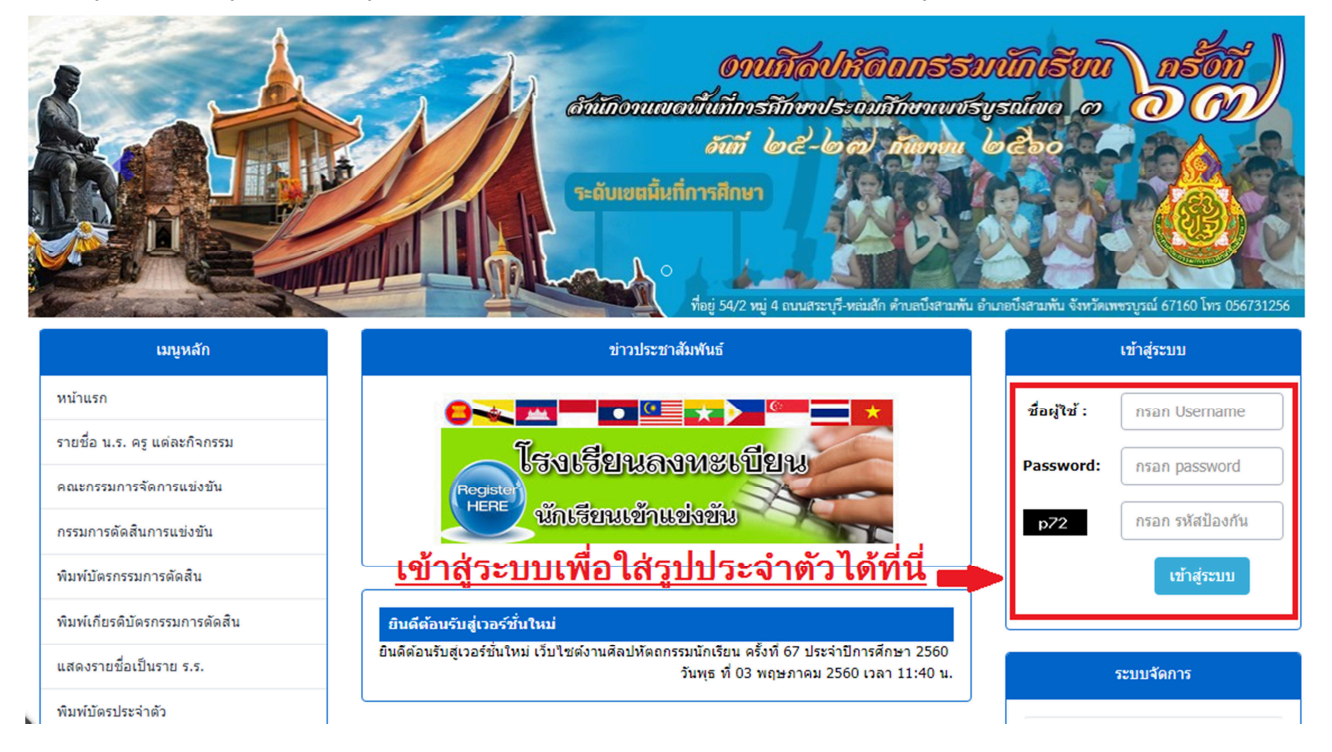

3. เมื่อเข้าสู่ระบบของโรงเรียนแล้ว ไปที่เมนูซ้ายมือ หัวข้อ "พิมพ์เอกสาร" และเลือกคลิกเมนู "เพิ่มรูปในบัตรประจำตัว"

| งานลงทะเบียนของโรงเรียน<br>โปรแกรมลงทะเบียนและรายงามผล<br>งานศิลปหัตุกกรรมนักเรียน |                                                                                                    |  |  |  |  |  |
|------------------------------------------------------------------------------------|----------------------------------------------------------------------------------------------------|--|--|--|--|--|
| รายการ                                                                             |                                                                                                    |  |  |  |  |  |
| 📝 <u>หน้าหลัก</u>                                                                  | <b>โรงเรียนบ้านวิ่งโบสถ์ สพป. เพชรบูรณ์ เขต 3</b>                                                                                                    |  |  |  |  |  |
| 👿 <u>แก้ไขข้อมูลโรงเรีย</u>                                                        | <u>n</u>                                                                                                    |  |  |  |  |  |
| 🥵 ลงทะเบียนแข่งขัน                                                                 | [ປິດແລ້ວ]                                                                                                    |  |  |  |  |  |
| 💓 แก้ไข+เปลี่ยนตัว [                                                               | Username : XXX                                                                                                    |  |  |  |  |  |
| พิมพ์เอกสา                                                                         | 15                                                                                                    |  |  |  |  |  |
| 📁 <u>รายชื่อนักเรียนและ</u>                                                        | <u>เครทั้งหมด</u> ผู้ติดต่อ :                                                                                                    |  |  |  |  |  |
| รายชื่อนักเรียนและ<br>และความรับแต่ง                                               | <u>ะครุทั้งหมด</u> เบอร์โทรศัพท์ :                                                                                                    |  |  |  |  |  |
| <u>แอกตามวนแขง</u><br>พิมพ์บัตรประจำตัว                                            | E-mail :                                                                                                    |  |  |  |  |  |
| 🙀 เพิ่มรูปในบัตรประจำ                                                              | 🚋 🛑 เพิ่มรูปในบัตรประจำตัว                                                                                                    |  |  |  |  |  |
| 🚮 เพิ่มข้อมูลการดิดต่                                                              | <u>่อ ครู ใหม่!!!</u>                                                                                                    |  |  |  |  |  |
| 🚰 <u>พิมพ์เกียรติบัตร</u>                                                          |                                                                                                    |  |  |  |  |  |
| ตรวจสอบข้อ                                                                         | มุล แม่วงวงการด่างที่นงวายเองโรงเรียน                                                                                                    |  |  |  |  |  |
| 👿 ผลการลงทะเบียนห                                                                  | นั้นทางการตานแจรและของจรรมน<br>ทั้ <u>งเขต</u> ให้โรงเรียนตรวจสอบข้อมูลการแข่งขัน ชื่อ สกุล นักเรียน ครู และอื่นๆให้เรียบร้อย เพื่อผลประโยชน์ของทางโรงเรียนเอง และปฏิบัติตามกำหนดการที่แจ้ง |  |  |  |  |  |
| 💓 <u>ความครบถ้วนในกา</u>                                                           | <u>ารลงทะเบียน</u>                                                                                                    |  |  |  |  |  |
| 🥵 <u>นักเรียนที่แข่งมาก</u> ร                                                      | กว่า 1 กิจกรรม                                                                                                    |  |  |  |  |  |

4. เลือกคลิกหมวดหมู่และกิจกรรมของท่านที่ต้องการเพิ่มรูปในบัตรประจำตัว

| งานลงทะเบียนของโรงเรียน 🍐                                                                                             |                                   |                                    |          |             |     |       |                                                 |                             |             |  |
|----------------------------------------------------------------------------------------------------|-----------------------------------|------------------------------------|----------|-------------|-----|-------|-------------------------------------------------|-----------------------------|-------------|--|
| รายการ<br>📝 พยาพลัก โรงเรียนบ้านวังโบสถ์ สพป. เพชรบรณ์ เขต 3                                                          |                                   |                                    |          |             |     |       |                                                 |                             |             |  |
| <ul> <li>ที่<u>แก้ไขข้อมูลโรงเรียน</u></li> <li>ลงทะเบียนแข่งขัน (ปิดแล้ว)</li> <li>แก้ไข+เปลี่ยนดัว [ปิด]</li> </ul> | เพิ่มข้อมูลการติดต่อ ครูผู้ฝึกสอน |                                    |          |             |     | ดหมู่ | 2.เลือกกิจกรรมห์<br>: สังคมศึกษา ศาสนาและวัฒนธร | ี่ต้องการเ<br><sup>รม</sup> | .พื่อใส่รูา |  |
| พิมพ์เอกสาร                                                                                                    |                                   |                                    | ะนับอ้าว | eĭ          | No. | ID    | รายการ                                          | ผู้เข้าแข่งขัน              | ผู้ฝึกสอน   |  |
| 📁 <u>รายชื่อนักเรียนและครุทั้งหมด</u>                                                                                 | ลำดับ                             | หมวดหมู่                           | แข่งขัน  | ฐ<br>ฝึกสอน | 1   | 155   | <u>การประกวดเล่านิทานคุณธรรม ป.4-ป.6</u>        | 1                           | 1           |  |
| 📕 <u>รายชื่อนักเรียนและครูทั้งหมด</u>                                                                                 | 1                                 | <u>ภาษาไทย</u>                     | 1        | 1           | 2   | 165   | <u>การประกวดมารยาทไทย ป.4-ป.6</u>               | 2                           | 2           |  |
| <u>แยกดามวนแขง</u>                                                                                                    | 2                                 | <u>คณิตศาสตร์</u>                  | 0        | 0           | 3   | 166   | <u>การประกวดมารยาทไทย ม.1-ม.3</u>               | 2                           | 2           |  |
| <u></u>                                                                                                    | 3                                 | <u>วิทยาศาสตร์</u>                 | 3        | 2           | -   |       |                                                 |                             |             |  |
| <u>เพิ่มรูปในบัตรประจำตัว</u>                                                                                         | 4                                 | <u>สังคมศึกษา ศาสนาและวัฒนธรรม</u> | Į 5      | 5           |     |       |                                                 |                             |             |  |
| 🜆 เพิ่มข้อมูลการติดต่อ ครู ใหม่!!!                                                                                    | 5                                 | <u>สขศึกษา และพลศึกษา</u>          | 0        | 0           |     |       |                                                 |                             |             |  |
| 🜆 พิมพ์เกียรติบัตร                                                                                                    | 6                                 | <u>ศิลปะ-ทัศนศิลป</u>              | 0        | 0           |     |       |                                                 |                             |             |  |
| ตรวจสอบข้อมล                                                                                                    | 7                                 | <u>ศิลปะ-ดนตรี</u>                 | 2        | 2           |     |       |                                                 |                             |             |  |
| 📝 ผลการลงทะเบียนทั้งเขต                                                                                               | 8                                 | <u>ศิลปะ-นาฎศิลป</u> ิ             | 0        | 0           |     |       |                                                 |                             |             |  |
|                                                                                                    | 9                                 | <u>ภาษาต่างประเทศ</u>              | 0        | 0           |     |       |                                                 |                             |             |  |
| 🦉 ความครบถวนในการลงทะเบียน                                                                                            | 10                                | <u>กิจกรรมพัฒนาผู้เรียน</u>        | 0        | 0           |     |       |                                                 |                             |             |  |
| 🕵 นักเรียนที่แข่งมากกว่า 1 กิจกรรม                                                                                    | 11                                | <u>คอมพิวเตอร์</u>                 | 0        | 0           |     |       |                                                 |                             |             |  |

5. เลือกคลิก "เปลี่ยนรูปภาพ" ในตารางแสดงข้อมูลนักเรียน และครูผู้ฝึกสอน

|          | รายการ                                                |                                                                    |  |  |  |  |  |  |
|----------|-------------------------------------------------------|--------------------------------------------------------------------|--|--|--|--|--|--|
| 1        | <u>หน้าหลัก</u>                                       | โรงเรียนบ้านวังโบสถ์ สพป. เพชรบูรณ์ เขต 3                          |  |  |  |  |  |  |
| 1        | <u>แก้ไขข้อมูลโรงเรียน</u>                            |                                                                    |  |  |  |  |  |  |
| <u>_</u> | ลงทะเบียนแข่งขัน [ปิดแล้ว]                            |                                                                    |  |  |  |  |  |  |
| 1        | แก้ไข+เปลี่ยนดัว [ปิด]                                | รายการแข่งขัน : การประกวดเล่านิทานคุณธรรม ป.4-ป.6                  |  |  |  |  |  |  |
|          | พิมพ์เอกสาร                                           |                                                                    |  |  |  |  |  |  |
|          | <u>รายชื่อนักเรียนและครูทั้งหมด</u>                   | • นักเรียนจำนวน เดี่ยว                                             |  |  |  |  |  |  |
|          | <u>รายชื่อนักเรียนและครูทั้งหมด<br/>แยกตามวันแข่ง</u> | • ครูผกสอนจานวน 1 คน                                               |  |  |  |  |  |  |
|          | <u>พิมพ์บัตรประจำตัว</u>                              |                                                                    |  |  |  |  |  |  |
|          | <u>เพิ่มรูปในบัตรประจำดัว</u>                         | นักเรียน                                                           |  |  |  |  |  |  |
| 1        | <u>เพิ่มข้อมูลการติดต่อ ครู</u> ใหม่!!!               | สำคับ ชื่อ-ฮกุล รูปภาพ เปลี่ยนแปลงข้อมูล ลบรูปภาพ                  |  |  |  |  |  |  |
|          | <u>พิมพ์เกียรติบัตร</u>                               | 1 เด็กหญิงวรัญญา นาใสยา ใม่มีรูปภาพ <u>เปลี่ยนรูปภาพ</u> <u>ลบ</u> |  |  |  |  |  |  |
|          | ตรวจสอบข้อมูล                                         |                                                                    |  |  |  |  |  |  |
| 1        | <u>ผลการลงทะเบียนทั้งเขต</u>                          | •                                                                  |  |  |  |  |  |  |
| 1        | <u>ความครบถ้วนในการลงทะเบียน</u>                      | ครผู้ฝึกสอน เลือกเปลี่ยนรูปภาพที่ต้องการ                           |  |  |  |  |  |  |
| <u>5</u> | <u>นักเรียนที่แข่งมากกว่า 1 กิจกรรม</u>               |                                                                    |  |  |  |  |  |  |
|          | ผลการแข่งขัน                                          | ลำดับ ชื่อ-สกุล รูปภาพ เปลี่ยนแปลงข้อมูล อบรูปภาพ                  |  |  |  |  |  |  |
|          | <u>สรุปผลการแข่งขันของโรงเรียน</u>                    | 1 นางบุญมี ศรีเลย ใม่มีรูปภาพ <u>เปลี่ยนรูปภาพ ลบ</u>              |  |  |  |  |  |  |
|          | สรุปเหรียญรางวัลของโรงเรียน                           |                                                                    |  |  |  |  |  |  |
|          | สรปตัวแทนระดับภาคของ                                  | แนวทางการดำเนินงานของโรงเรียน                                      |  |  |  |  |  |  |

้ ให้โรงเรียนตรวจสอบข้อมูลการแข่งขัน ชื่อ สกุล นักเรียน ครู และอื่นๆให้เรียบร้อย เพื่อผลประโยชน์ของทางโรงเรียนเอง และปฏิบัติตามกำหนดการที่แจ้ง  6. เลือกรูปที่ต้องการใส่ในบัตรประจำตัว โดยคลิกที่ "ปุ่มเลือกไฟล์" เมื่อได้รูปที่ต้องการแล้ว จากนั้นคลิกที่ "ปุ่ม Upload" (<u>หมายเหต</u>ุ ขนาดไฟล์รูปควรมีขนาด 450x600 pixel)

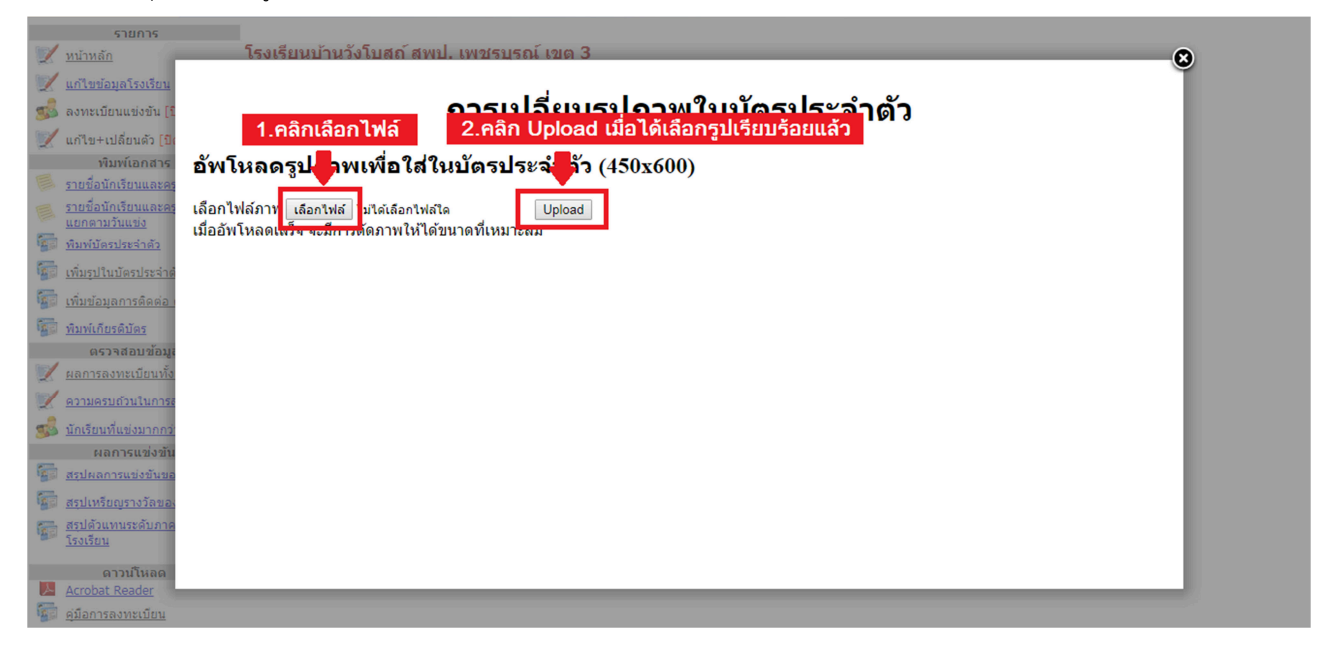

7. คลิกเมาส์ลากเพื่อกำหนดขอบเขตของภาพ แล้วคลิกปุ่ม "บันทึกเป็นภาพประจำตัว"

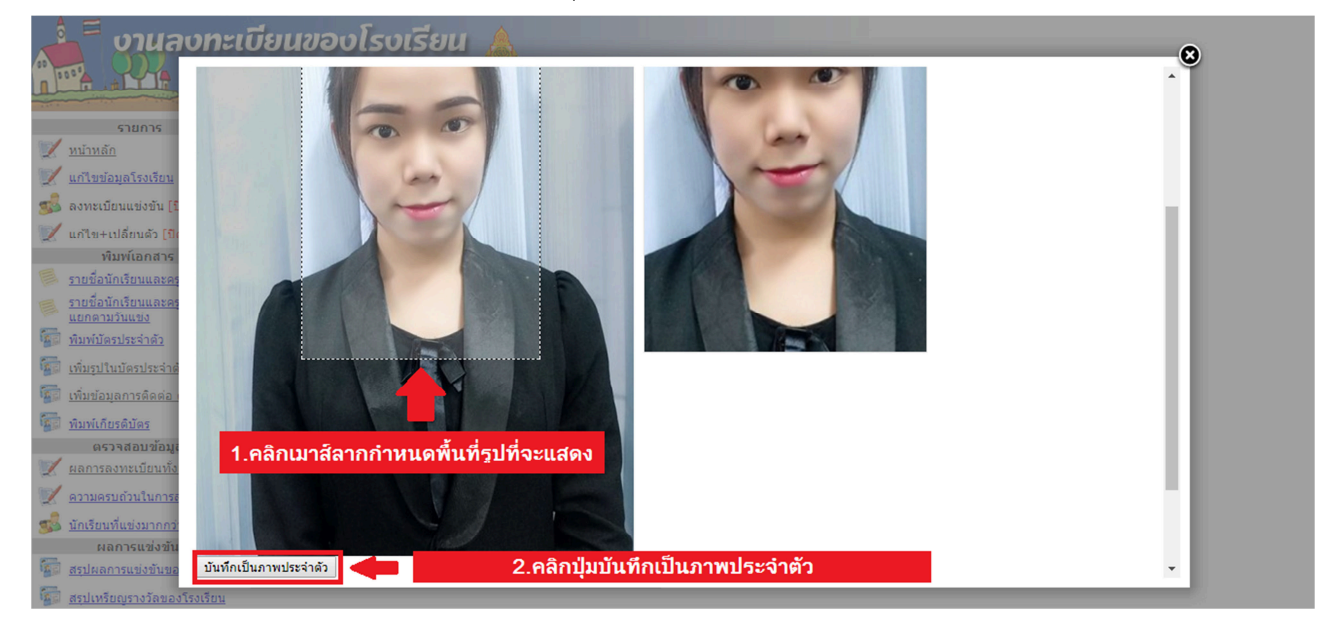

## 8. คลิกเลือก "ปิดหน้าต่างนี้" เป็นอันเสร็จสิ้นกระบวนการเพิ่มรูปในบัตรประตัว

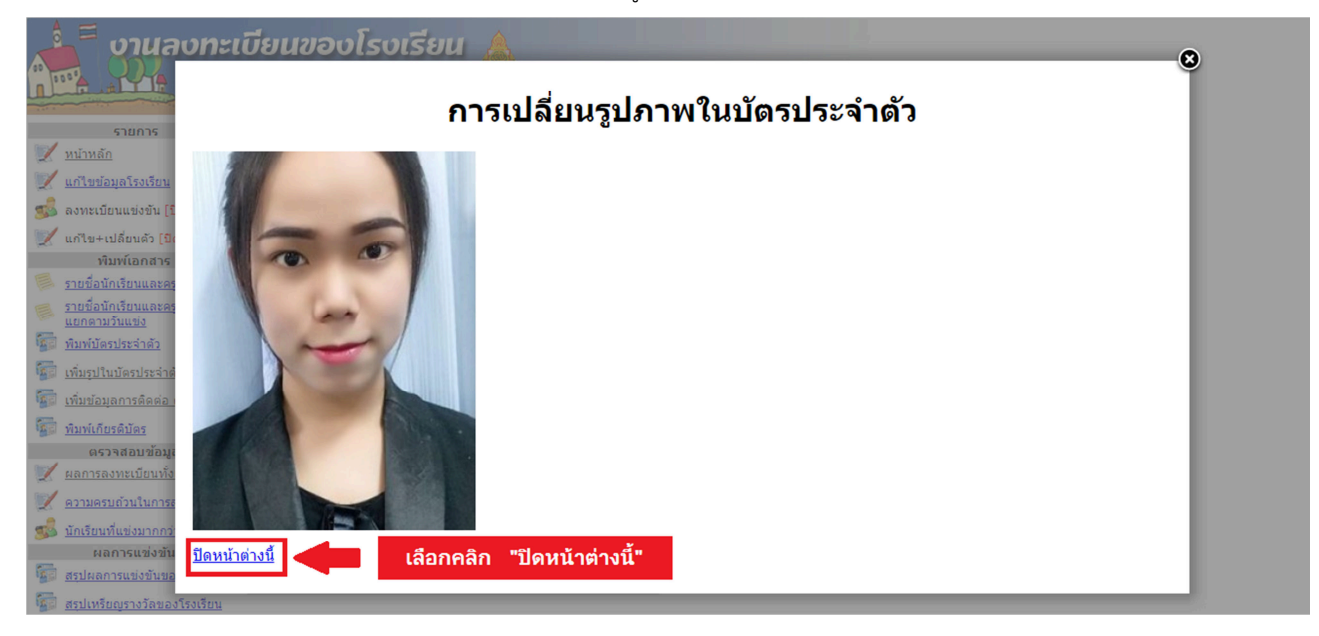